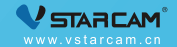

# 摄像机使用说明书

My safety, My rule!

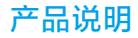

☑ 本产品已内置中国电信4G卡,若信号不好请使用标配的中国移动4G卡,其他流量卡不支持本 产品。

☑ 本产品只适用于中国大陆。

✓ 本产品不支持WiFi连接和网线连接。

✓ 出厂赠送1G流量,使用完后APP充值即可。

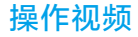

如果您是第一次使用我公司的产品,建议您先观看教学视频,请用手机扫一扫以下二维码。

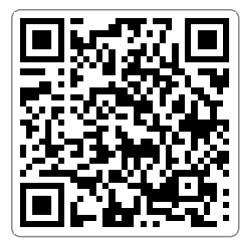

### 第一步 APP下载和注册

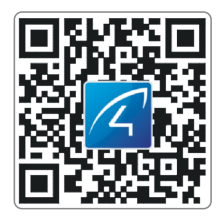

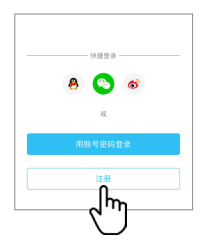

**1**请在手机商城直接搜索"Eye4"下 载APP,或者扫描以上二维码下载。

 **2**点击"注册",输入用户名、密码完成注 册,同时支持QQ、微博、微信直接登陆。

注: 电脑客户端或其他的工具下载地址: https://www.vstarcam.cn/software-download

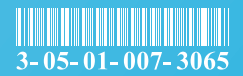

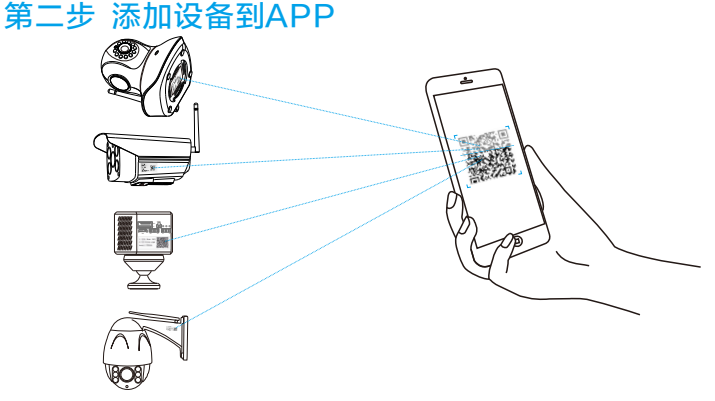

- 先将摄像机插上电源。
- 2打开APP点击"+"去添加设备,扫描摄像机机身标贴上的二维码。然后根据APP指引完成添加动作。(注:安卓手机会弹出一些系统权限的窗口,请选择"允许"。 注:如果添加失败,请将摄像机恢复出厂再操作!(通电下,长按复位键5秒);如果找不到二维码,请点击APP右下角"我的"联系"在线客服"。

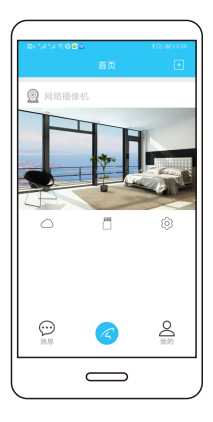

## 恭喜,您已完成安装!

#### 若添加失败,您可以复位摄像机后重新配置。

请记住您的设备信息 : Eye4 账号 : \_\_\_\_\_\_ Eye4 密码 :

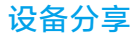

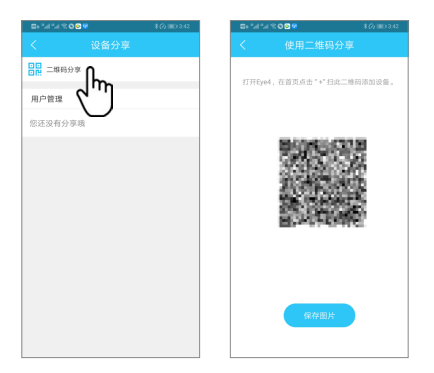

进入摄像机"参数设置",点开"设备分享",选择"二维码分享"。其他用户可打开APP, 点击首页右上角"+"符号,扫描此二维码添加设备。

注: 一个二维码仅限一人添加, 一小时内有效, 多人分享需要重新生成。

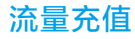

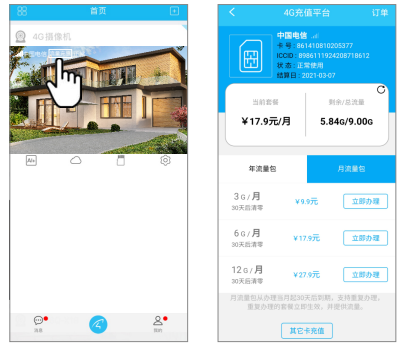

1 点击"SIM卡流量充值"。

2 选择"月流量包"或"年流量包"点击办理,完成支付即可。

注:月流量包从办理当月起30天后到期,年流量包从办理当月起360天后到期,支持重 复办理,重复办理的套餐立即生效。。

### 售后咨询

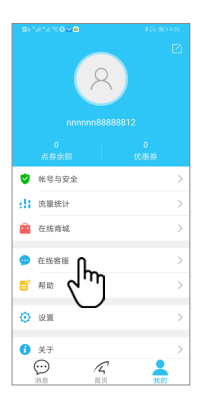

如有疑问请联系客服:在 APP 右下角点击"我的" 选择"在线客服"

- 在线客服:上午8:30-12:00下午13:20-17:50(周一至周五)
- 官方商城: https://shop.vstarcam.cn/
- FAQ: www.vstarcam.cn/support
- 邮 箱: support@vstarcam.com
- 客服热线: 400-602-9990
- 投诉电话: 18576635282

物料编号: 3-05-01-007-3065

- 材质:128g铜版纸
- 尺寸:120x80mm
- 颜色:四色印刷
- 装订方式:风琴折